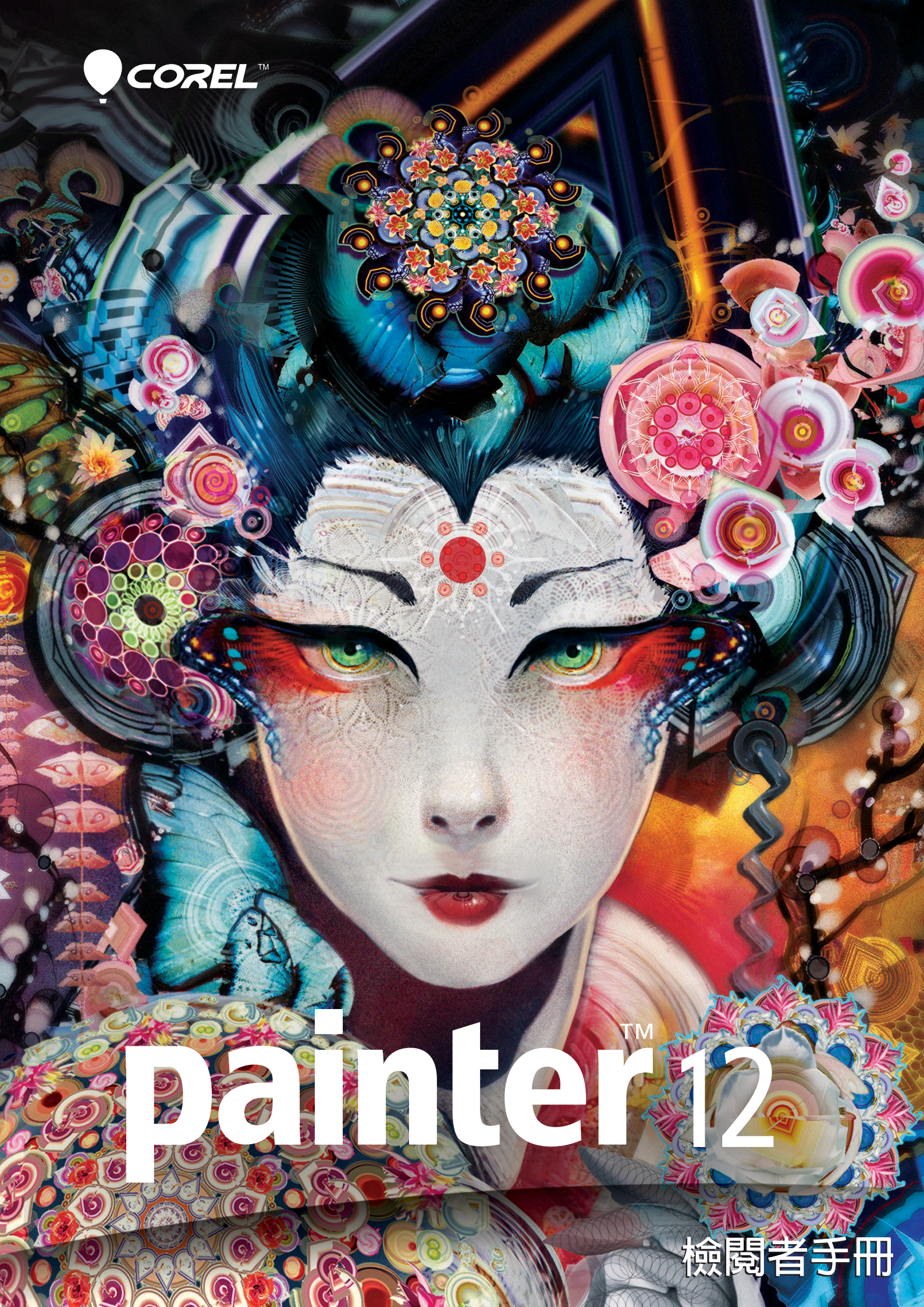

# Corel<sup>®</sup> **painter** 12

| 目錄                                                                                           |
|----------------------------------------------------------------------------------------------|
| 1   Corel Painter 12 簡介1                                                                     |
| 2   客戶描述                                                                                     |
| 3   產品內容5                                                                                    |
| 4 主要功能    7      工作流程與自訂    7      漸進式數位藝術功能    11      無可比擬的自然媒材功能    16      完美的輔助工具    18 |
| 5 摘要19                                                                                       |
|                                                                                              |
|                                                                                              |
|                                                                                              |
|                                                                                              |
|                                                                                              |
|                                                                                              |
|                                                                                              |
|                                                                                              |

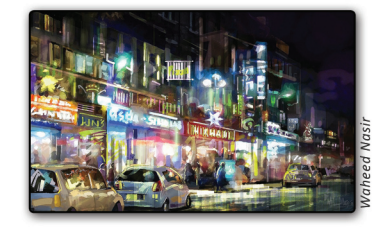

# Corel<sup>®</sup> Painter<sup>™</sup> 12 簡介

Corel® Painter<sup>\*\*</sup> 12 是最佳的數位藝術工作室。其中結合創意繪畫工具、影像仿 製功能、幾乎不受限制的自訂選項,以及自然媒材 筆刷、色彩和材質,有助 您在數位藝術領域中盡情表現創意。

## 創造藝術的無限可能

Painter<sup>\*\*</sup> 中包含全新「仿真水彩」和「仿真濕油畫」筆刷,進一步增強 RealBristle<sup>\*\*</sup> 仿真鬃毛乾媒材繪圖系統的真實感,能夠有效模擬傳統畫布上彎折 展開的寫實筆觸,不斷提供前所未有的逼真感,故造就 Painter 享譽業界的盛 名!

功能更加強大的 Painter 12 還提供獨一無二的漸進式數位藝術功能,例如:全 新鏡射繪製、全新萬花筒特效工具,以及可自訂屬性的筆刷,完美詮釋畫筆和 畫布之間的每一個互動細節,絕對可讓藝術家們盡情地揮灑無限的創意!

## 創意活現 眼見為憑

Painter 和其他數位藝術工具與眾不同之處,在於其筆刷和材質提供無以倫比的靈活度和回應力。讓藝術家和其他創意專家擁有真正的競爭優勢,並協助他們的藝術作品脫穎而出。

如果您經常使用 Adobe<sup>®</sup> Photoshop<sup>®</sup> 的各種筆刷,不妨試試 Painter,看看能如何讓您的作品集更精彩。Painter 老手,也是數位藝術傳教者 Android Jones 曾說,「Painter 已經成為我發揮想像力和創造力的自然形式,現在就像第二天 性-樣, Painter 是我心目中的夢幻逸品。」

我們相信,只要您親自試用,將發現藉由 Painter 筆刷在感應壓力上的敏銳 度,以及無可比擬的筆刷材質、和筆觸精確度等種種優勢,都能將真實手感延 伸至您的數位作品中。若您也與全球多位知名藝術家一樣,期待能保留及完整 發揮個人珍貴創意、堅持高品質的數位藝術作品,相信 Painter 很快也會成為 您心目中的夢幻逸品!

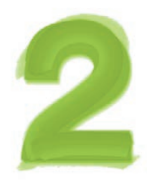

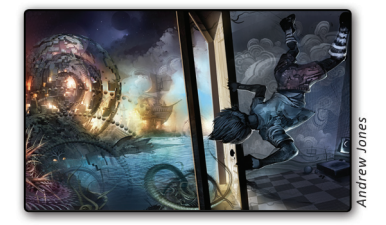

# 客戶描述

## 概念藝術家

動漫、電影、電玩、汽車設計、以及娛樂產業相關的概念藝術及設計師們憑著 他們的專業,融合傳統技術與 Painter,創作出震撼人心的場景、車輛、人物 和材質。而這些專業概念藝術家們的藝術成果,諸見於各大電影、影片、電腦 遊戲和電視。

## 設計師和插畫家

許多國際頂尖的工業設計師、建築師、商業插畫家和平面設計師,都運用 Painter 中的數位藝術工具展現其作品的深度與強度,呈現鮮明的視覺創作。 而這些專業設計師和插畫家們生動的創意,廣泛應用於書籍、雜誌、 連環漫畫、漫畫(日本動漫畫)、織品、產品包裝以及其他出版、廣告或製造 專案中。

## **Fine Arts** 藝術家

許多藝術家皆以 Painter 做為主要創作媒材。他們的作品在全世界各地的博物 館、藝廊和美術館展出,或為企業與私人所收藏,證明數位藝術已成為藝術界 認可的創作型態。

## 專業攝影師

Painter 讓專業攝影師的作品脫穎而出,將婚紗、風景、藝術人像等攝影作品轉為有手繪風格的藝術作品,進而創造新的商業契機。例如,透過「相片繪製工具」,專業攝影師可輕易強化相片效果,創造出獨一無二且精緻的產品。

## 藝術與設計科系師生

Painter 是藝術、設計、攝影、出版、工業及娛樂職業等領域不可缺少的資源, 它是所有新進藝術家的真正資產,也是各門藝術課程的重要部分。現在學生和教 師不須負擔傳統美術用品的費用和使用上的複雜度,便可探索視覺藝術領域。這 樣的學習環境結合正統藝術的技法,以及數位工具和媒材的優勢。

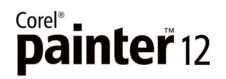

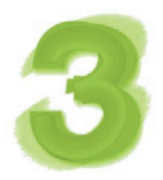

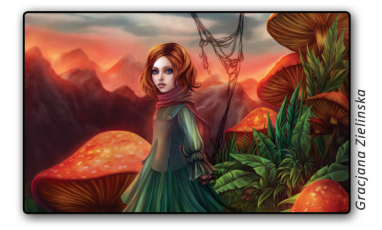

# 產品內容

## 主要應用程 式

• Corel Painter 12、Mac OS® 和 Windows® 版本

## 内容

• 獨特的畫布材質、筆刷、漸層、噴嘴、花紋和相片庫

## 說明文件

- 精裝入門指南(限盒裝版)
- HTML 說明 (Windows®) 和 Apple 說明 (Macintosh®) 檔
- 線上使用手冊與入門指南 (PDF)

### 訓練

- 線上產品影片
- 線上教學課程

## 最低系統需求

#### Macintosh<sup>®</sup>版本:

- Mac OS® X 10.5 或 10.6 (含最新版本)
- Intel<sup>®</sup> Core<sup>™</sup> Duo
- 1 GB RAM
- 300 MB 硬碟空間,用於安裝應用程式檔案
- 滑鼠或繪圖板
- 1280×800 螢幕解析度
- DVD 光碟機

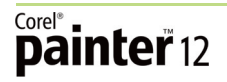

#### Windows<sup>®</sup> 版本:

- 裝有最新 Service Pack 的 Microsoft<sup>®</sup> Windows<sup>®</sup> 7 或 Windows Vista<sup>®</sup> (32 位元或 64 位元版本),或是 Windows<sup>®</sup> XP (32 位元版本)
- 1 GHz 或以上的處理器
- 1 GB RAM
- 600 MB 硬碟空間 (用於安裝應用程式檔案)<sup>1</sup>
- 滑鼠或繪圖板
- 1200 × 800 螢幕解析度
- DVD 光碟機
- Microsoft<sup>®</sup> Internet Explorer<sup>®</sup> 7 或更高版本

<sup>1.</sup> Microsoft .NET Framework 4.0 可能需要額外空間

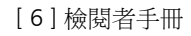

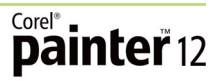

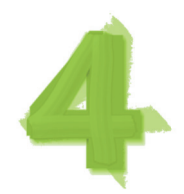

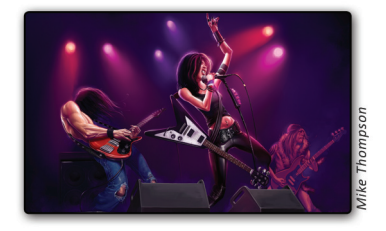

# 主要功能

Corel Painter 12 是終極數位藝術工作室。

## 工作流程與自訂

相信熟悉 Adobe® Photoshop® 的使用者,對於重新設計的 Corel Painter 12 介面以 及豐富的自訂選項,更能駕輕就熟! 例如可根據您的工作偏好,將常用工具保 留在可輕鬆觸控的位置、超過 700 種可自由自訂的筆刷,皆能量身訂做自己專 屬的 Painter,讓您的精采作品脫穎而出!

新功能! 重新設計的使用者介面: 您使用 Corel Painter 12 時,首先留意到的可能是全新使用者介面 (UI)。無論是 Painter 的入門新手或經驗老到的高手,獨具巧思的工具箱、工作區、面板、色彩控制、材料庫和對話方塊都會讓您嘖嘖稱讚。簡化的介面更可直效觸控,使用者與 Painter 的互動性,比以往更加優異,即使新手亦可輕鬆入門。

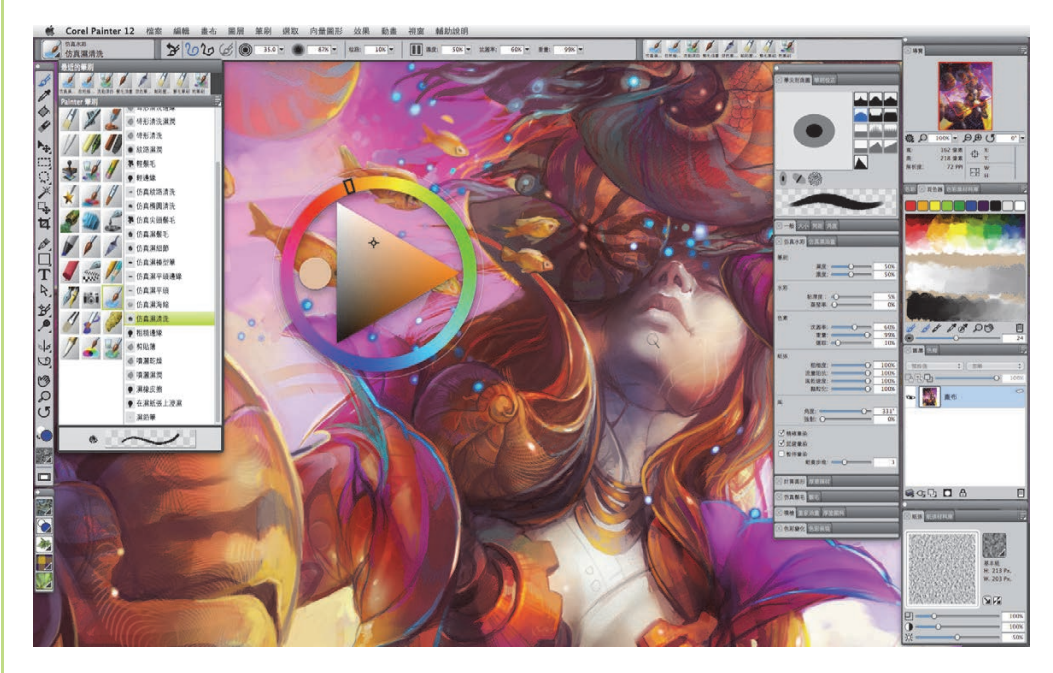

重新設計的 Corel Painter 12 使用者介面。

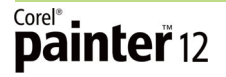

*新功能!導覽控制面板*:新控制面板可幫助您在處理大型影像時,能輕鬆導覽 並且快速移至不同的影像區。您只需留意導覽控制面板的預覽視窗,並拖曳所 出現的「紅色矩形」後,即可變更畫布上的焦點。

導覽控制面板會顯示實用的文件資訊,例如 X 和 Y 游標座標,以及文件的寬度、高度和解析度。您也可以從導覽控制面板旋轉畫布和調整縮放等級。此外,您可以迅速存取多種工具,例如繪圖模式、厚塗顏料圖層、描圖紙、格線及色彩管理。

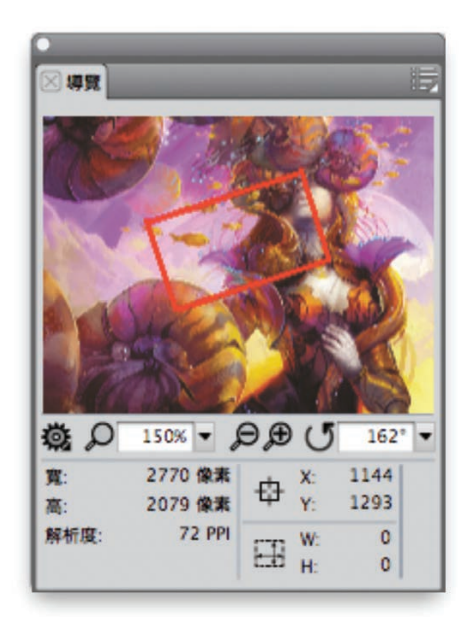

新導覽控制面板 輕鬆調度大型畫布。

*新功能* / 控制面板和面板操作方式:使用 Corel Painter 12 時,您可以根據特殊的工作流程重新安排控制面板和面板。例如,控制面板可以「彙整」相關工作面板、與應用程式視窗邊緣「貼齊」、和其他面板一同「浮動」在工作空間中,以便移動。

面板操作新方式介紹如下:

1. 控制面板加入面板:只需將控制面板的索引標籤拖曳至面板即可。

2. 彙整控制面板:只要將其中一個控制面板的「索引標籤」拖曳至另一個控制面板,即可同時擁有這兩個控制面板的面板。

3. 顯示 / 隱藏控制面板:快按兩下可以展開或收合,您可以依照工作流程的要求,輕鬆自行調整。

4. 水平 / 垂直調整面板大小:只要拖曳控制面板邊緣即可。

增強功能! 材料庫管理: Corel Painter 12 將材料庫存取與管理簡化後,使用相 當方便。您大可以自在把材料庫視作工具或媒材的集合,例如筆刷、紙張、色 彩集、漸層、圖層、光源、外觀、噴嘴、材質、花紋、選取區、腳本和織布。

新功能如下:

1. 筆刷管理:可從筆刷選取器列存取,並同時可存取其他的筆刷材料庫、複製與儲存筆刷變體,以及調整顯示筆刷類別與變體的方式。

2. 匯入其他筆刷材料庫:只要將 BRS 檔案拖曳至 Corel Painter 12 應用程式資 料夾的 Brushes 資料夾即可。

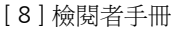

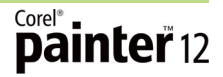

3. 紙張選取器仍在工具箱内,您可以迅速存取紙張材質面板。

4. 花紋、漸層、噴嘴、織布、外觀選取器均彙整至各自的媒體選取器列中, 您可以將其開啟或關閉。

5. 媒體材料庫面板:亦整合在單個面板內,可快速存取花紋、漸層、噴嘴、 織布和外觀的完整內容材料庫。

6. 匯入/匯出媒體材料庫面板:例如,您可能想從前一版 Painter 匯入材料庫。
 7. 此外,漸層、織布和花紋材料庫面板與材料庫控制面板相關聯,您可以微調該內容的個別特性。

新功能!暫時色彩面板:這個全新輕量型色彩面板,是快速變換色彩的最佳工具。利用下列「快捷鍵」即可快速啟動於文件視窗中的「浮動面板」並選擇 色彩。另外,此面板的外觀與色彩面板非常相似,有色相環和彩度/值三角 形,亦能快速選擇色彩。

#### 動手試試看

#### 使用暫時色彩面板

- 1 按下 Command + Option + 1 (Mac OS) 或 Ctrl + Alt + 1 (Windows)。
- 按一下色相環設定主色相。
  彩度/值三角形會顯示所選色相內所有可用的色彩。
- 3 在彩度/值三角形内點選,可以確切設定所選色彩的濃淡。

自訂面板:您可以輕鬆建立自訂面板,依照自己想要的方式自由工作。您可以 從筆刷選取器列、紙張選取器、五個媒體選取器中的任何一個(花紋、外觀、 織布、噴嘴或漸層)或媒體材料庫面板及腳本面板將項目拖曳至自訂面板上。 此外,您可以將任何選單指令新增至自訂面板,例如檔案選單▶新增。

您能建立不限數量面板,自訂面板後,隨即會儲存在各工作階段中,方便您即時存取,協助量身打造自己偏愛的 Corel Painter 工作區。例如,針對特定專案或常用的工作流程建立特殊面板。

增強功能! 自訂筆刷: Corel Painter 12 可讓您無比輕鬆地建立與儲存專屬筆刷 變體與類別。您可以利用多個筆刷控制面板,調整任何筆刷變體的各個面向。 找到想要保留的設定時,按一下筆刷選單▶儲存變體就可以輕鬆儲存自訂筆刷 變體。

此外,您可以建立「筆刷類別」來儲存自訂的變體。當您儲存變體時,變體的外觀與設定、紙張材質、花紋、漸層和噴嘴資料也會隨之儲存。Corel設計 團隊特別推薦您,若您想要根據特定工作流程或專案的需求將變體分類,可多 加利用此功能!

增強功能!新影像對話方塊:您現在可以為藝術作品建立自訂預設,例如畫 布、色彩和紙張材質。「新增影像」對話方塊可讓您在開始繪製或繪圖之前, 建立影像標題,並選擇畫布尺寸、解析度、色彩和紙張材質。找到所需的畫布 設定組合時,只要按一下「新增」按鈕,即可建立自己的預設。 新功能! 高品質顯示:手形工具、放大鏡和旋轉頁面工具現在共用一個通用的 屬性列,其中包括新的高品質顯示選項。將影像區放大超過 100% 時,高品質 顯示選項會對影像邊緣進行平滑處理,使您預覽的影像與列印結果相同。

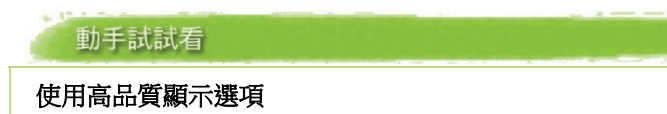

- 在工具箱中,按一下放大鏡 ♀ 工具。
  放大鏡游標會顯示加號(+),代表您正在增加放大倍率(放大)。
- 2 在文件視窗內拖曳,來選取並放大影像的某個部分。
- 3 在屬性列上,按一下高品質顯示 → 按鈕。
  注意到了嗎?影像邊緣呈現鋸齒或畫素不足的部分,現在都更平滑了。

*新功能*!計算圓形筆刷控制項:利用全新計算圓形筆刷控制面板,可以指定特定筆刷的筆尖剖面圖。此功能可讓您自訂筆尖透亮度與硬度,用來控制筆尖外緣的色彩密度。

增強功能!動態筆刷調整:雖然您向來可以動態調整筆刷大小及透亮度,但 Corel Painter 12 現在可讓您根據影像內容變更筆刷角度和壓扁。這樣一來,筆 刷大小設定變得易如反掌,您不必離開文件視窗,就可加以調整。

## 動手試試看

#### 動態設定筆刷屬性

- 1 在工具箱内,按一下筆刷 🖌 工具。
- 2 按一下筆刷選取器來開啟筆刷材料庫面板,然後依次按一下筆刷類別、筆刷變體。
- 3 若要變更筆刷大小:
  - ・按下 Command + Option (Mac OS) 或 Ctrl + Alt (Windows)
  - · 按住畫筆或滑鼠左鍵不放
  - ·拖曳半徑圓形,直到大小合意為止,然後放開畫筆或滑鼠按鈕。
- 4 若要變更筆刷透亮度:
  - ・按下 Command + Option (Mac OS) 或 Ctrl + Alt (Windows)
  - 按住畫筆或滑鼠左鍵不放,然後按下 Command (Mac OS) 或 Ctrl (Windows)
  - 拖曳**不透明**圓形,直到到達所需的百分比為止,然後放開畫筆或 滑鼠按鈕。
- 5 若要變更筆刷壓扁設定:
  - ・按下 Command + Option (Mac OS) 或 Ctrl + Alt (Windows)
  - 按住畫筆或滑鼠左鍵不放,然後按 Command (Mac OS) 或 Ctrl (Windows) 兩次
  - 拖曳**壓扁**圓形,直到到達所需的百分比為止,然後放開畫筆或滑 鼠按鈕。

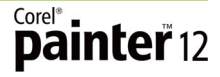

動手試試看

- 6 若要設定筆刷角度設定:
  - ・按下 Command + Option (Mac OS) 或 Ctrl + Alt (Windows)
  - 按住畫筆或滑鼠左鍵不放,然後按下 Command (Mac OS) 或 Ctrl (Windows) 三次
  - 拖曳角度圓形,直到到達所需的角度為止,然後放開畫筆或滑鼠按鈕。

*新功能*!敏銳模糊效果:在效果選單中新增的「敏銳模糊效果」可讓您快速將仿畫作效果套用至影像。為讓色彩更均勻、細部更清晰,敏銳模糊效果會柔 化影像的外觀,效果類似於套用軟筆刷筆觸。

新功能!多核心筆刷支援:在一般筆刷控制面板中的多核心筆刷選項,可支援您在使用多核心電腦時,充分發揮筆刷的效能。

## 漸進式數位藝術功能

Corel Painter 12 繼續推出革命性的構圖工具,協助您打造其他軟體難以企及的 藝術效果。

新功能! 全新鏡射繪製功能 (Mirror Painting):此功能在您定義「平面軸」後, 筆刷的筆觸就會複製到該軸的另一邊,可用「單平面」或「雙平面」鏡射的方 式素描或繪製,讓您省時省力地繪製出「對稱」的圖畫。例如,若要繪製對稱 臉,只需繪製半邊臉,然後 Corel Painter 就會自動完成另一半。

您可以單獨或同時採用「垂直」、「水平」鏡射平面顯示方法,也可以移動或旋轉鏡射平面,控制繪圖視窗中鏡射平面的位置。

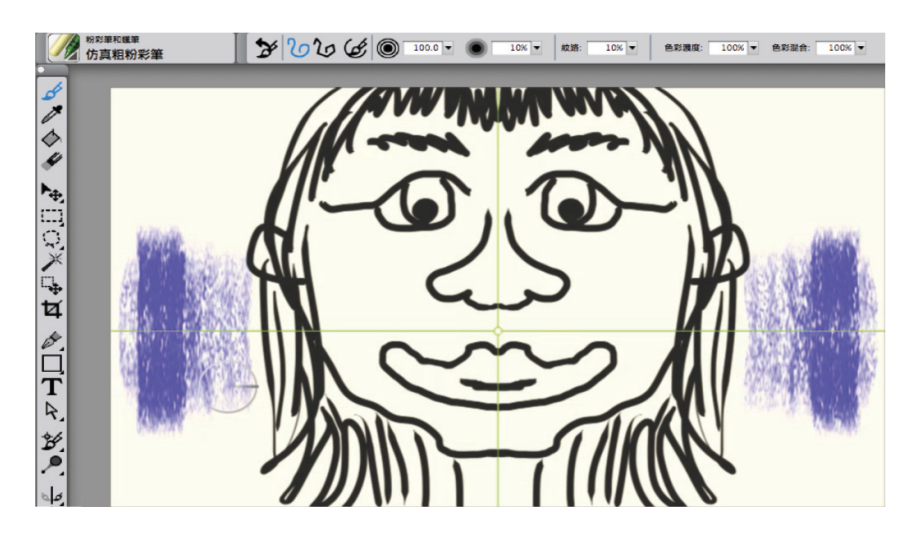

鏡射繪製模式中,綠色線條代表鏡射平面, 您可以單獨或同時採用「垂直」、「水平」鏡射平面顯示方法。

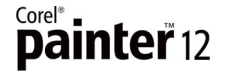

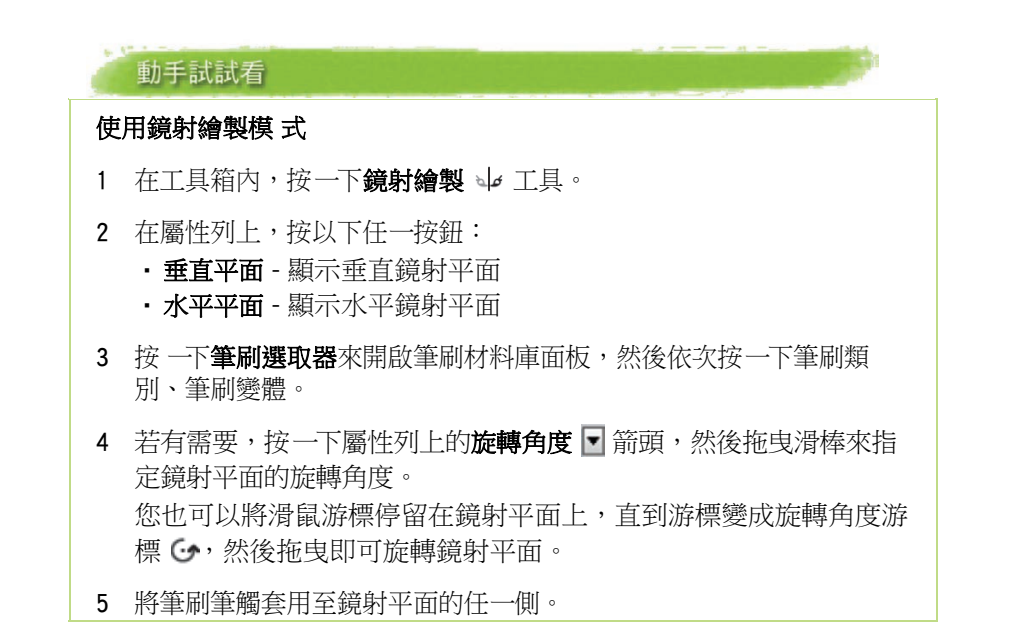

全新萬花筒特效可讓您在一個萬花筒線段中繪製筆刷筆觸時,在另一個萬花筒 線段中,會顯示該筆刷筆觸的多條反射線,並將基本筆刷筆觸轉化成均衡的彩 色造型萬花筒,還可以選擇3到12個鏡射平面、旋轉或重新定位鏡射平面,

使其顯現不同色彩與花紋。萬花筒繪製模式有助您創造令人驚豔、與眾不同的 效果,讓傳統材料望塵莫及。

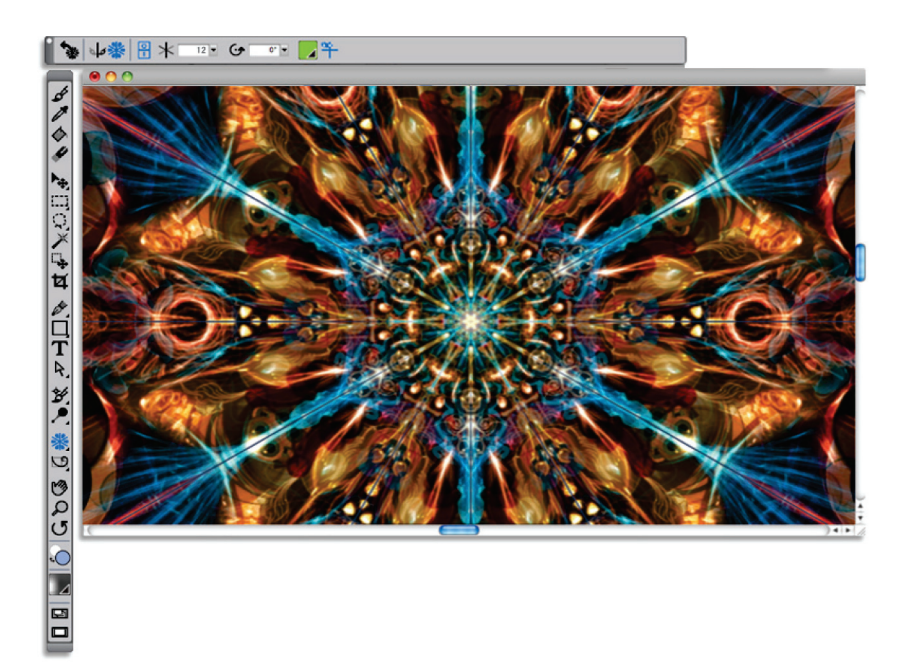

「全新萬花筒特效」可建立令人讚嘆的同心圓花紋。

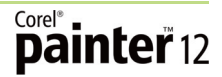

動手試試看

#### 使用萬花筒繪製模 式

- 1 在工具箱内,按一下萬花筒繪製 梁工具。
- 2 在屬性列上,按一下線段編號 ☐ 箭頭,然後拖曳滑棒來指定您要顯示的鏡射平面編號。
- **3** 按一下**筆刷選取器**來開啟筆刷材料庫面板,然後依次按一下筆刷類別、筆刷變體。
- 4 若有需要,按一下屬性列上的旋轉角度 
  定萬花筒鏡射平面的旋轉角度。
  您也可以將滑鼠游標停留在鏡射平面上,直到游標變成旋轉角度游標
  (一),然後拖曳即可旋轉萬花筒鏡射平面。
- 5 將筆刷筆觸套用至其中一個萬花筒線段。

*新功能! 仿製來源面板*:有了全新仿製來源面板,特別是處理相片時,可以在 單個 Painter 檔案中建立並管理要仿製的影像。也就是說,只要您建立物件材 料庫,您不必再從多個檔案複製額外的仿製物件,再貼入不同的圖層,即可輕 鬆仿製物件並插入繪圖中,節省檔案管理時間,讓您更專注於創意工作。

可檢視並管理仿製來源的全新「仿製來源面板」功能,也可以在文件中使用 一個或多個仿製來源。您想要仿製多個外觀略有不同的影像時,此功能尤其實 用。下列範例已嵌入仿製文件,您可能有多張包含三位拍照主角的影像,每張 影像中分別有一位拍照主角的眼睛閉上。

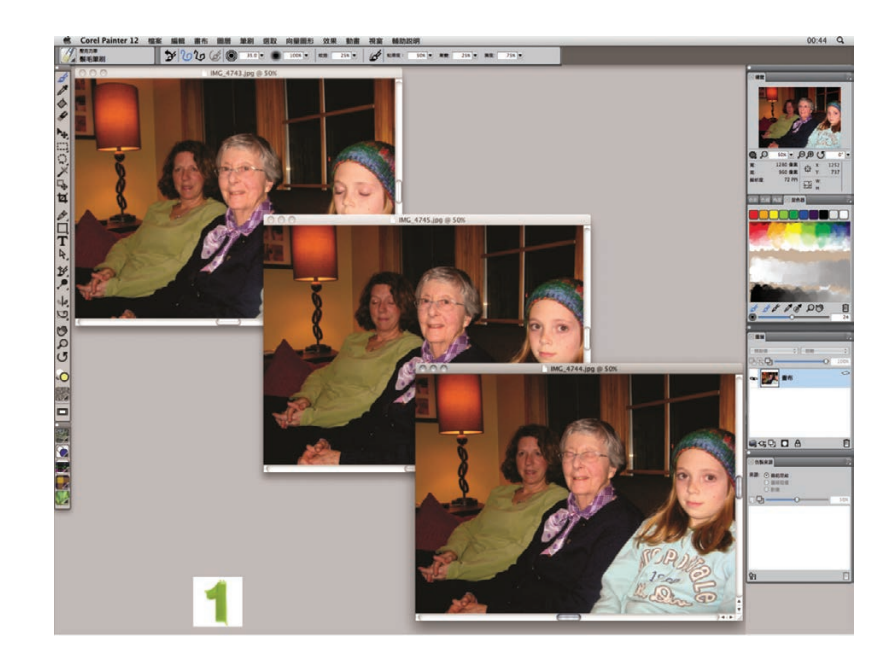

1 仿製來源一共有三張照片,每張分別有不同的拍照主角眼睛閉上。

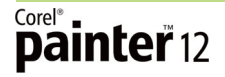

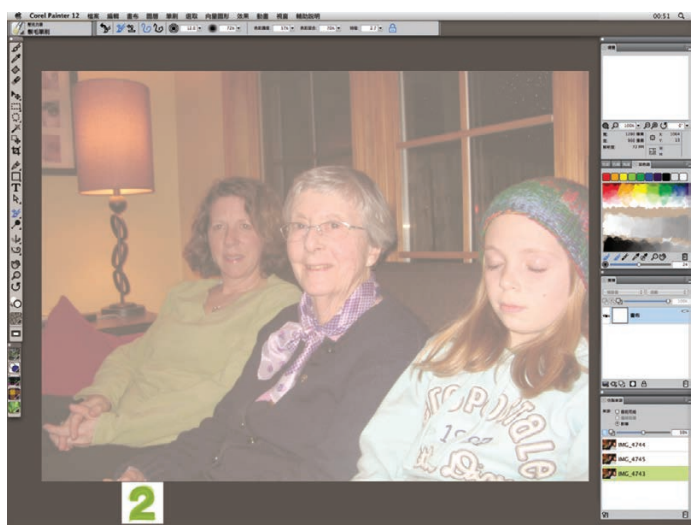

2 您可以利用全新仿製來源面板彙整來自每張照片的物件。 在此範例中,現在其中兩位拍照主角的眼睛是張開的。

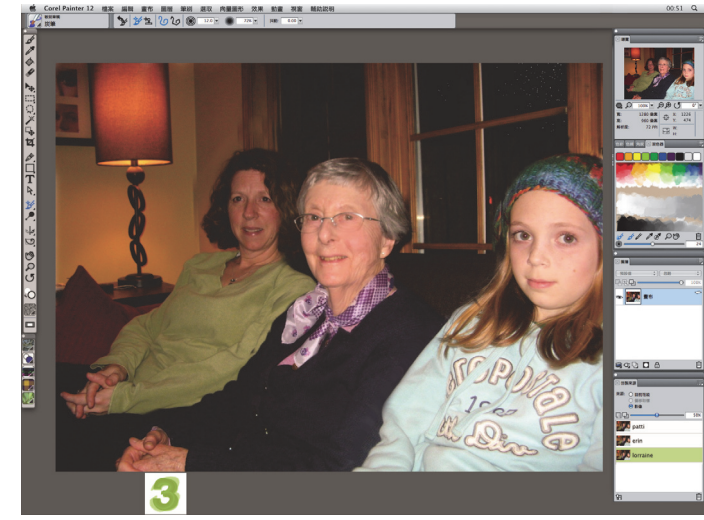

3 現在,三位拍照主角的眼睛都是張開的。

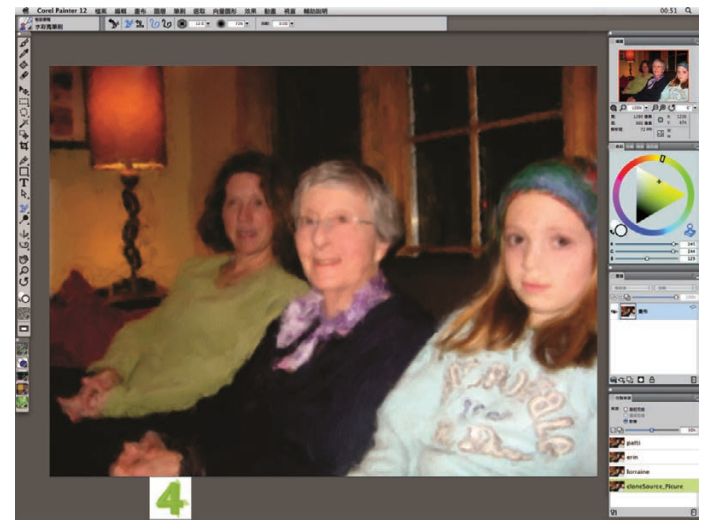

4 完成的繪製。

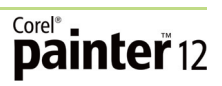

動手試試看

#### 處理多個仿製來源

- 1 開啟您想要仿製的影像,然後按一下檔案選單 ▶ 仿製。
- 2 若未顯示仿製來源面板,按一下**視窗**選單 ▶ 仿製來源。
- 3 在仿製來源面板上,按一下開啟影像 🔓 按鈕,然後選擇來源。
- 4 找到並選取您想要新增為仿製來源的影像,然後按一下開啟。 仿製來源會新增至仿製來源面板,同時也會嵌入文件。 您可以重複步驟 3 和 4,來新增額外的仿製來源。
- 5 按一下筆刷選取器開啟筆刷材料庫面板,然後依次按一下敏銳筆觸 圖示、筆刷變體。
- 6 將筆刷筆觸套用至畫布。 若要處理不同的仿製來源,從仿製來源清單中選擇仿製來源。

*新功能*! 膠化筆刷與合併模式:全新膠化筆刷可讓您用筆刷筆觸色彩將影像底 色染色。例如,黃色筆刷筆觸可為底色提供黃色色偏。此效果與使用合成方式 混色圖層相仿,唯一不同之處是膠化筆刷可直接在畫布上繪製。您可以使用一 般筆刷控制面板上的全新合併模式筆刷控制項,來自訂膠化筆刷。

新功能!數位噴槍:Corel Painter 12 現有六種全新數位噴槍,產生的效果類似於 Photoshop 中的混色模式,與全新的「計算圓形」筆刷控制項相得益彰。這些控 制項可讓您透過調整透亮度和硬度,來決定筆刷筆觸與畫布上各個圖層的互動應 用,可以協助您實現出色的噴槍效果。

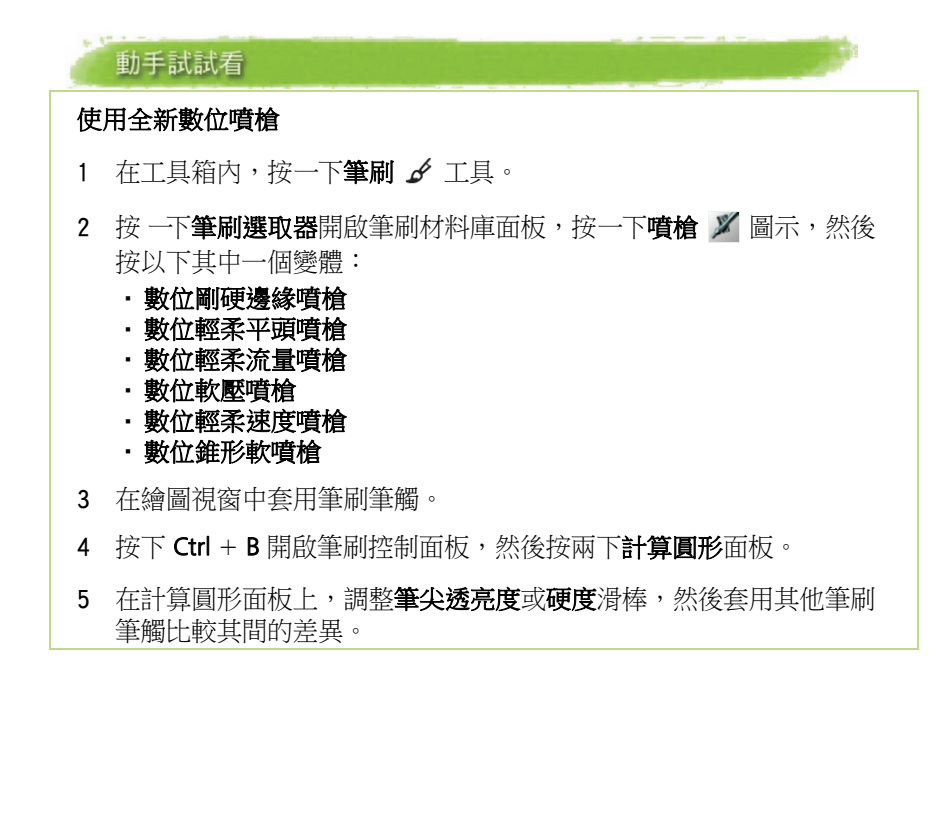

## 無可比擬的自然媒材功能

Painter 長期以來引領同業標準,為藝術家提供了最擬真的自然媒材筆刷,可 用各式材質創造精采絕倫、色彩豐富的數位藝術作品。Painter 12 繼續秉持傳統,推出兩個別具特色的全新筆刷類別。

*新功能!仿真水彩*:全新仿真水彩技法延續了 Painter 多年來模擬傳統媒材的獨特傳統。全新水彩技法可在畫布上實現真正的水彩色素混色,十分逼真。

將水彩筆刷筆觸套用至畫布時,顏料會先擴散,然後沈澱至乾燥狀態。如果在現有筆刷筆觸上繪製新的水彩筆刷筆觸,新材質與色素會結合,就如同筆刷筆觸相互應用。您可以將水彩技法設定為混入畫布,或以您選擇的方式流動,例如方向性地心引力。

仿真水彩筆刷控制項可以模擬使用水彩筆刷、水彩紙、色素和清水工作的情況。控制項分成五區-筆刷、水、色素、紙張和風,可以協助您利用自己製作的每一個筆刷筆觸,創造絕無僅有的個人化效果。例如,您可以調整紙張材質設定,以此決定顏料彙入畫布底層凸起處及凹陷處的方式。

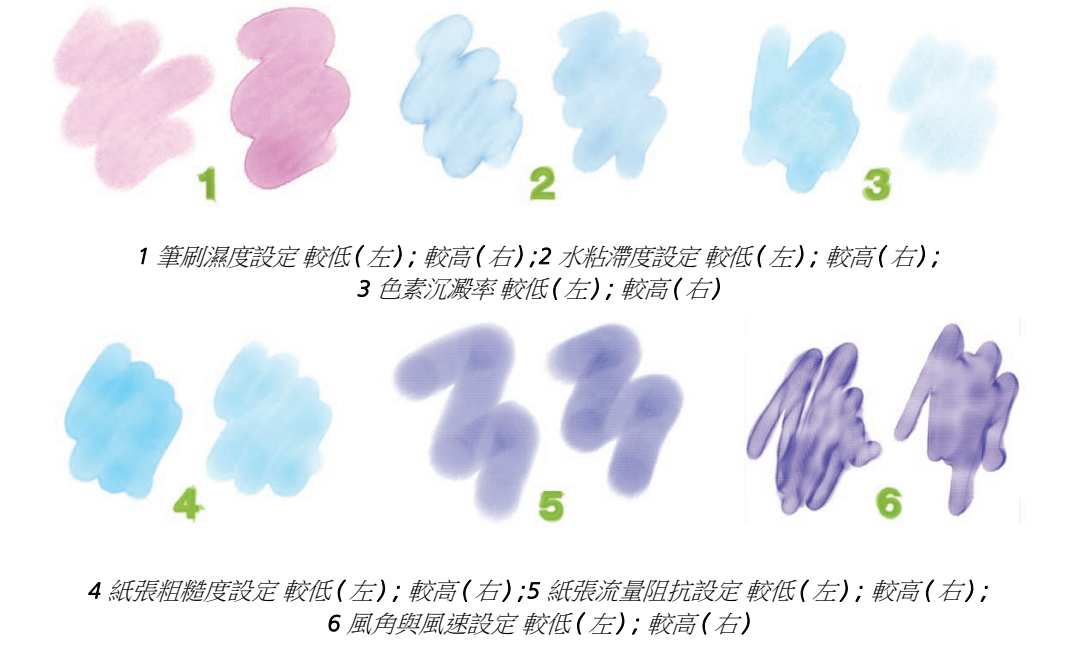

#### 動手試試看

#### 使用仿真水彩筆刷變體

- 1 在工具箱内,按一下筆刷 🖌 工具。
- 2 按一下筆刷選取器開啟筆刷材料庫面板,按一下仿真水彩 ≥ 圖示, 然後按其中一個筆刷變體。
- 3 在繪圖視窗中套用筆刷筆觸。
- 4 按下 Ctrl + B 開啟筆刷控制面板,然後按兩下仿真水彩面板。
- 5 在**仿真水彩**面板上,進行所需的調整,然後在繪圖視窗內套用其他筆 刷筆觸比較其間的差異。

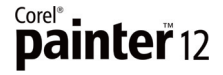

*新功能*!仿真濕油畫:全新仿真濕油畫筆刷類別,可協助您實現擬真油畫筆刷 筆觸,而之前只有刺激性溶劑和油彩能做到。有了仿真濕油畫筆刷變體,您可以 控制顏料的粘滯度及色彩濃度,就跟混合油彩與媒材的情況相仿。

仿真濕油畫筆刷控制項分成五區 - 筆刷、液體流量、顏料、畫布和風,可以協助 您創造絕無僅有的個人化筆刷筆觸。甚至可以產生松節油效果,此效果能讓油畫 看起來不透光或呈透明狀,並利用畫布上既有的媒材創造顏色水洗效果。這種全 新筆刷類別能為藝術家帶來更強的逼真感,這一點,只有 Corel Painter 能辦到。

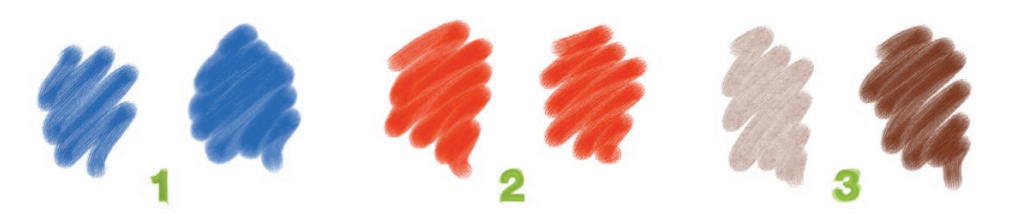

1 筆刷濕度設定 較低(左); 較高(右);2 蒸發率設定 較低(左); 較高(右); 3 顏料沉澱率 較低(左); 較高(右)

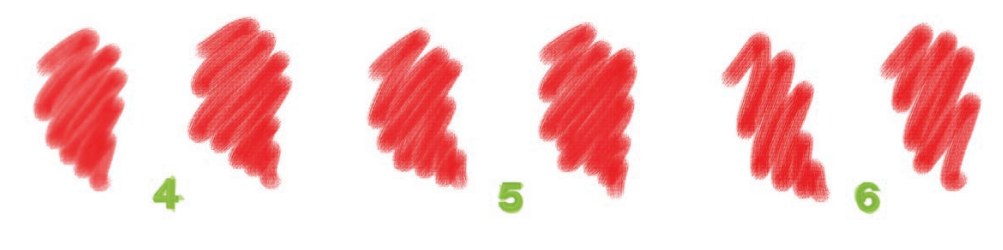

4 畫布粗糙度設定 較低(左);較高(右);5 畫布流量阻抗設定 較低(左);較高(右); 6 風角與風速設定 較低(左);較高(右)

#### 動手試試看

#### 使用仿真濕油畫筆刷變體

- 1 在工具箱内,按一下筆刷 🖌 工具。
- 2 按一下筆刷選取器來開啟筆刷材料庫面板,按一下仿真濕油畫 ☑ 圖示,然後按其中一個筆刷變體。
- 3 在繪圖視窗中套用筆刷筆觸。
- 4 按下 Ctrl + B 開啟筆刷控制面板,然後按兩下**仿真濕油畫**面板。
- 5 在**仿真濕油畫**面板上,進行所需的調整,然後在繪圖視窗內套用其他 筆刷筆觸比較其間的差異。

RealBristle<sup>™</sup> 仿真鬃毛乾煤材:「仿真鬃毛乾煤材」筆刷變體,是以其他類別的 個別筆刷為基礎,但強化其自然煤材功能模擬了畫家筆刷自然的動作,讓數位 繪圖的逼真感到達新境界,因此您可以進一步控制鬃毛與畫布和顏料互動的方 式。您在壓克力筆、混色筆、粉彩筆、康特筆、數位水彩、橡皮擦、油畫、粉 蠟筆、鉛筆、向量筆、仿真水彩和蘇美筆刷類別中,均可找到仿真鬃毛筆刷變 體。

## 完美的輔助工具

Corel Painter 12 是為了完美切合藝術家、設計師和其他創意專家的工作流程所設計。除了與 Photoshop 相同的使用者介面帶來熟悉感外, Painter 12 也採用相同的常用鍵盤快捷鍵。除此之外, Painter 還對其他業界標準工具提供出色支援,例如 Wacom® 的數位筆及繪圖板。

新功能! Windows® 64 位元支援: Corel Painter 12 與 Windows 最新的 64 位元 作業系統相容,您可以充分利用其擴充處理能力。

增強功能! Mac OS® 支援: Corel Painter 12 與 Apple® 的最新作業系統相容。

增強功能! Adobe® Photoshop® 支援:有了 Corel Painter 12,您在 Photoshop 和 Painter 之間轉換檔案時,可以正確保留色彩和圖層。因此可以節省在兩個 應用程式間匯入及匯出藝術作品時,所耗費的時間。此外,重新設計的 Painter 12 UI 提供 Photoshop 使用者所熟悉的圖層、材料庫、面板固定方式及 影像設定選項。

Wacom<sup>®</sup> 支援: Corel Painter 和 Wacom 繪圖板及數位筆為資深合作夥伴, 共同為您提供絕無僅有的舒適性、自由度,以及回應能力。Painter 12 與 Wacom 的最新數位筆及繪圖板完全相容,可以協助您將 Painter 的自然媒材功能發揮 到極致。

增強功能 ! 支援檔案格式:有了 Corel Painter 12,您可以開啟並儲存各式各樣 的業界標準檔案格式,包括 Portable Network Graphics (PNG)、Adobe® Photoshop® (PSD)、TIFF (CMYK 和 RGB)、Windows® Bitmap (BMP)、PC Paintbrush (PCX)、TARGA® (TGA)、GIF、JPEG、QuickTime® (MOV)、Windows 專用的視訊 (AVI) 和 Corel Painter 畫格堆疊 (FRM)。您也可以用 Encapsulated PostScript® (EPS) 格 式諸存檔案。

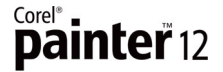

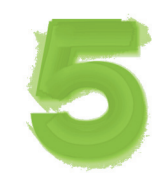

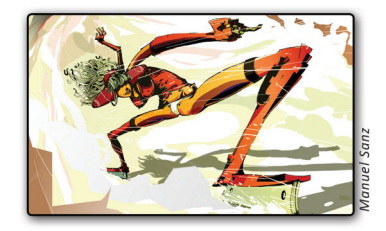

## 摘要

以下是 Corel Painter 12 新功能與強化功能摘要。

## 工作流程與自訂

- 重新設計的工作區,可讓您輕鬆存取工具、媒材、指令和功能,快速上手。
- 改良的筆刷材料庫面板整合了筆刷類別及變體,可讓您更快找到筆刷。
- 利用全新導覽面板導覽文件,調度大型畫布時更輕鬆。
- 利用筆刷、紙張材質、色彩集和漸層、外觀及織布強化材料庫管理功能,可以更輕鬆地組織類似項目集。
- 利用全新暫時色彩面板根據影像內容即時調整色彩。
- 利用**強化的新增影像對話方塊**設定新文件的大小、解析度、紙張材質和紙張 色彩,並儲存預設常用設定。
- 利用全新高品質顯示選項,於螢幕上放大時檢視外觀更平滑的影像。
- 利用**強化的區域均化選項**,在縮小影像時享受更快的塗繪速度。
- 利用**全新計算圓形筆刷控制項**透過調整筆尖透亮度及邊緣硬度的方式,建立 自己的筆尖剖面圖。
- 利用**強化的動態筆刷調整**,根據影像內容即時變更筆刷大小、透亮度、角度 和壓扁設定。
- 利用全新筆刷校正控制項校正個別筆刷變體,使其符合特定筆觸長度。
- 利用全新多核心支援在多核心電腦上工作時,實現最大筆刷效能。
- 利用全新敏銳模糊效果藉由平滑色彩及清晰細節的方式,柔化影像外觀。

## 無可比擬的自然媒材功能

- 利用全新仿真水彩筆刷精確控制水量的一致性和移動,以及水及色素和紙張的互動。
- 利用全新仿真濕油畫筆刷達成真實油畫的外觀與效果。

## 漸進式數位藝術功能

- 利用全新鏡射繪製模式輕鬆繪製對稱圖畫。
- 利用全新萬花筒繪製模式將基本筆刷筆觸立即轉變成彩色同心造型與花紋萬花筒。
- 利用全新仿製來源面板熟練地檢視並管理多個仿製來源。
- 利用全新膠化筆刷,讓影像底色染上筆刷筆觸色彩。
- 套用並調整全新合併模式筆刷控制項,進行混色並產生獨一無二的效果。
- 使用全新數位噴槍變體來套用不疊色的單筆筆刷筆觸。

## 完美的輔助工具

- 可放心地在最新的 Macintosh® 作業系統上製作。
- 享受 64 位元 Windows<sup>®</sup> 作業系統處理能力提升帶來的優勢。
- 搭配 Wacom<sup>®</sup> 最新的數位筆和繪圖板, 感受不可思議的壓力感應及回應力。
- 在 Photoshop 及 Painter 之間轉換檔案時,可正確保留色彩及圖層。
- 開啟並儲存各式各樣的業界標準檔案格式。

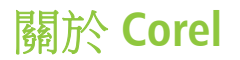

Corel 為全球頂尖的軟體公司之一, 在全球 75 個以上國家 / 地區擁有超過一億名的經常性使用者。我們 所開發的軟體能協助使用者發揮構想,以更棒、更具有創意與說服力的方式, 分享彼此的想法。多年 來, 我們以研發創新、值得信賴的產品所著稱, 所推出的軟體不但易學好用, 更能協助使用者提高生產 力。Corel 在軟體創新、設計和價值上已獲得數百個業界獎項的肯定。

我們獲獎的產品組合包括全球最受歡迎的知名軟體品牌,其中包括 CorelDRAW® Graphics Suite、 Corel® Painter<sup>™</sup>、Corel DESIGNER® Technical Suite、Corel® PaintShop<sup>™</sup> Pro、Corel® 會聲會影®、Corel® WinDVD<sup>®</sup>、Corel<sup>®</sup> WordPerfect<sup>®</sup> Office、WinZip<sup>®</sup> 及 Corel<sup>®</sup> Digital Studio<sup>™</sup>。我們的全球總部設於加拿 大渥太華,在美國、英國、德國、中國、台灣和日本均設有分公司。

Copyright 2011 Corel Corporation. All rights reserved.

Corel<sup>®</sup> Painter<sup>™</sup> 12 檢閱者手冊

本產品在美國和其他地區受專利保護。

產品規格、價格、包裝、技術支援與資訊(下稱「規格」)僅適用於零售英文版。其他所有版本(包括其他語言版本)之規格可能有所不同。

資訊係以「現狀」提供,不提供任何其他保證或條件,不論明示或默示,包括但不限於,適售品質、滿意品質、適售性或 適用於特定用途之保證,或依法、成文法、貿易慣例與、交易習慣或其他法令所規定之保證。關於提供或使用本資訊所造成 結果的全部風險均由閣下承擔。在任何情況下,對於閣下或任何他人或實體所致的任何間接、偶發、特殊、衍生性損壞,包 括但不限於,收益或利潤損失、資料遺失或損壞,或其他商業或經濟損失,即使 COREL 事先收到可能發生該等損壞之告 知,或可預見該等損壞,COREL 概不負責。對於任何第三方所提之索賠,COREL 亦不負責。COREL 同意償付的最大責任額 不超過閣下購買材料所支付的成本。某些州/國家(地區)不允許排除或限制偶發或衍生損害賠償的責任,若屬此情況則 上述限制便不適用。

Corel、氣球標誌、Corel 標誌、CorelDRAW、Corel DESIGNER、Digital Studio、Natural-Media、Painter、PaintShop Photo、 RealBristle、會聲會影、WinDVD、WinZip 和 WordPerfect 是 Corel Corporation 及/或其子公司在加拿大、美國及/或其他國家/地區的商標或註冊商標。

所有商標或註冊商標均為其各自擁有者的財產。

## 媒體聯絡人

Joy Tsai APAC PR Manager joy.tsai@corel.com Tel: +886-2-26273777 ext. 6319

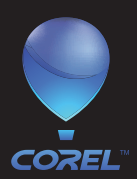

**Corel Corporation** 1600 Carling Ave. Ottawa, ON Canada K1Z 8R7 Corel UK Limited Sapphire Court Bell Street Maidenhead Berkshire SL6 1BU United Kingdom

**Corel TW Corp.** 7F No. 399, Rueiguang Rd, Neihu District, Taipei City 114, Taiwan